|                 | Rev. : 01         | NOTE TECHNIQUE                                 |       |
|-----------------|-------------------|------------------------------------------------|-------|
| 2021_007        | DATE : 15/01/2021 | Procédure de connexion au SETP Lafon / Lafon's | LAFON |
| Ancienne Réf. : | PAGE : 1/6        | SFTP connection process                        |       |

|      |            | HISTORIQUE DES REVISIONS |                             |              |                      |
|------|------------|--------------------------|-----------------------------|--------------|----------------------|
| REV. | DATE       | OBJET                    | REDACTEUR                   | VERIFICATEUR | APPROBATEUR          |
| 01   | xx/xx/xxxx | Première édition         | STP<br>Sébastien<br>POUDENX | PROD         | STP Rémi<br>DEBORDES |

# SOMMAIRE /SUMMARY

| SOMMAIRE /SUMMARY                                                       | .1 |
|-------------------------------------------------------------------------|----|
| <b>1 OBJET ET DOMAINE D'APPLICATION / PURPOSE AND APPLICATION FIELD</b> | .1 |
| 2 INSTALLATION DU LOGICIEL FILEZILLA / FILEZILLA INSTALLATION           | .1 |
| 3 IDENTIFIANTS DE CONNEXION / CONNECTION LOGIN                          | .3 |
| 4 CONFIGURATION DU SITE / SITE CONFIGURATION                            | .4 |
| 5 FONCTIONNEMENT DU SYSTEME DE FICHIERS / FILE SYSTEM OPERATION         | .6 |
| 6 TRANSFERTS / TRANSFERS                                                | .6 |
|                                                                         |    |

# **1** OBJET ET DOMAINE D'APPLICATION / PURPOSE AND APPLICATION FIELD

Note technique expliquant l'installation la configuration et l'utilisation du client filezilla pour le serveur SFTP Lafon.

# 2 INSTALLATION DU LOGICIEL FILEZILLA / FILEZILLA INSTALLATION

Pour installer filezilla, dirigez-vous via votre navigateur sur l'adresse web suivante :

### https://filezilla-project.org/

Vous arriverez sur la page d'accueil de filezilla, cliquez sur télécharger

|                 | Rev. : 01         | NOTE TECHNIQUE                                 |       |
|-----------------|-------------------|------------------------------------------------|-------|
| 2021_007        | DATE : 15/01/2021 | Procédure de connexion au SETP Lafon / Lafon's | LAFON |
| Ancienne Réf. : | Page : 2/6        | SFTP connection process                        |       |
| <b>B</b> File   | e7illa            |                                                |       |

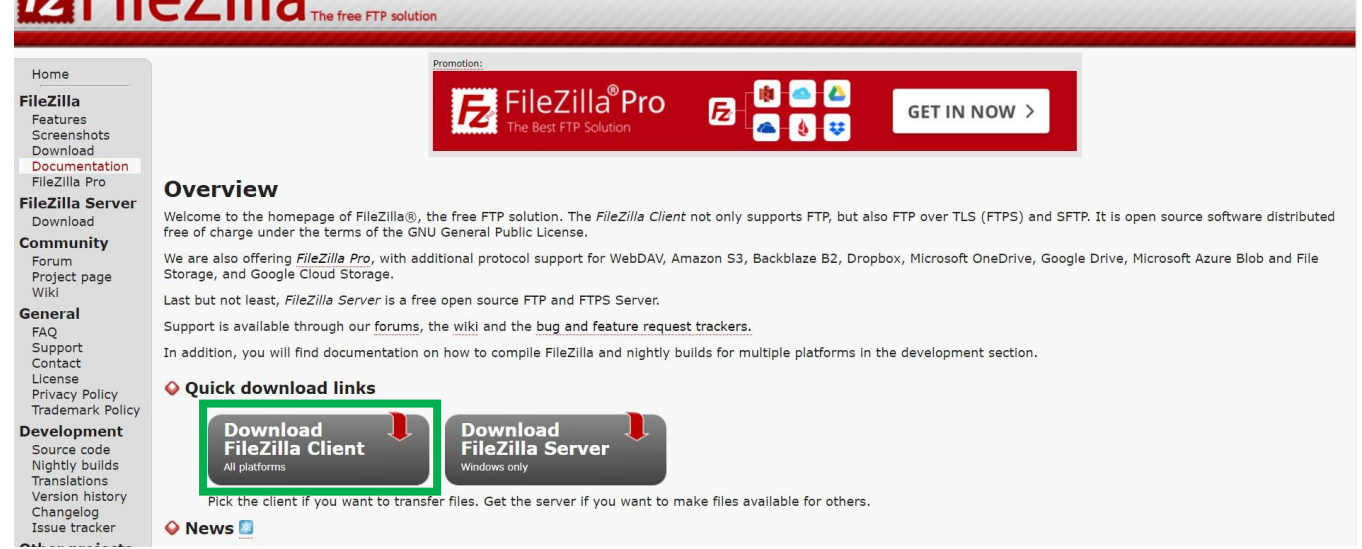

Vous arrivez sur la page suivante, choisissez la version adéquate pour votre système et cliquez sur le bouton <u>«</u> download ».

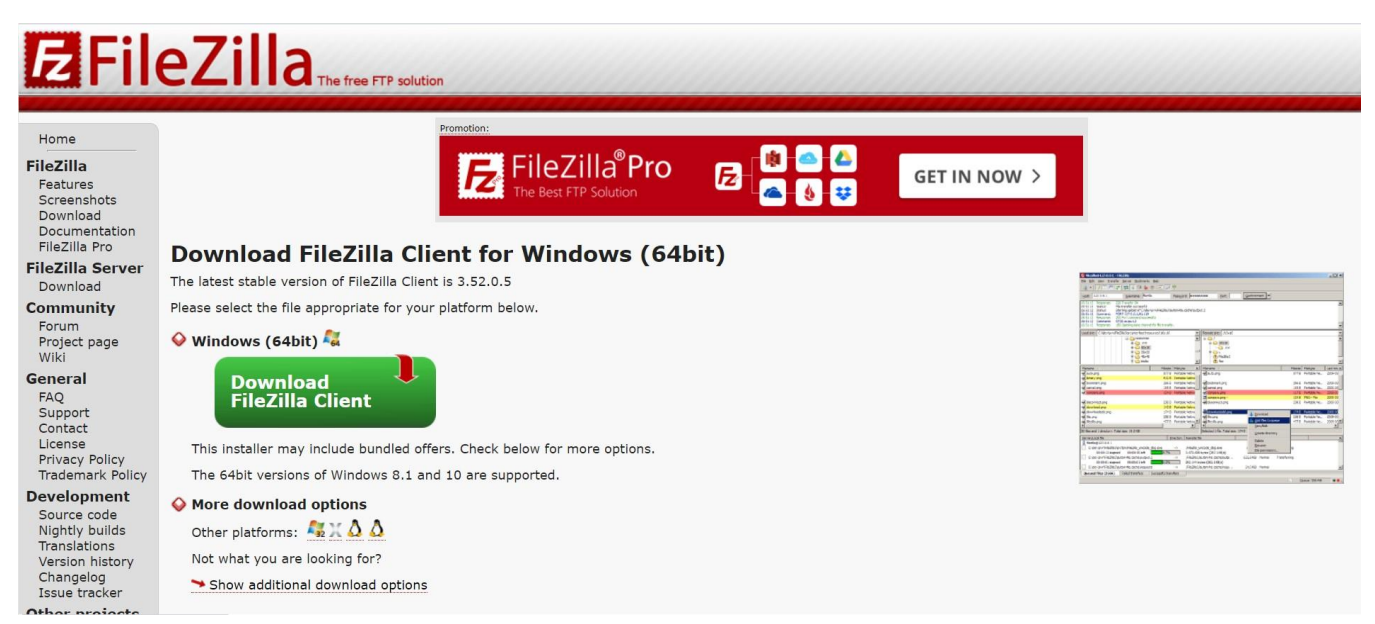

Un Pop-up apparait sélectionnez la version gratuite en cliquant à nouveau sur le bouton « download »

|                  | Rev. : 01                          |                          | NOTE 1    | ECHNIQUE     |          |                        |                           |
|------------------|------------------------------------|--------------------------|-----------|--------------|----------|------------------------|---------------------------|
| 2021_007         | Date : 15/01/2021                  | Procédure de c           | onnexic   | on au SET    | [P Lafor | / Lafon's              | LAFON                     |
| Ancienne Réf. :  | PAGE : 3/6                         | SF1                      | P conne   | ection pr    | ocess    | , Eajon s              |                           |
| <b>E</b> Fil     | eZilla The free F                  | Please select your e     | dition of | FileZilla Cl | ient     |                        |                           |
|                  |                                    | Standard ETP             | Voc       | with manual  | Voc      |                        |                           |
| FileZilla        |                                    | ETP over TLS             | Yes       | Yes          | Yes      | w >                    |                           |
| Features         |                                    | SETP                     | Yes       | Yes          | Yes      |                        |                           |
| Download         |                                    | Comprehensive PDF manual | -         | Yes          | Yes      |                        |                           |
| Documentation    |                                    | Amazon S3                | -         | -            | Yes      |                        |                           |
| FileZilla Pro    | Download FileZill                  | Backblaze B2             | -         | -            | Yes      |                        |                           |
| FileZilla Server | The latest stable version of File7 | Dropbox                  | -         | -            | Yes      |                        |                           |
| Download         | The latest stable version of thez  | Microsoft OneDrive       | -         | -            | Yes      | and to the party here. | And a set ( ( ( ( ) ) ) ) |

Yes

Yes

Yes Yes

Yes

Yes

Yes

Select

Dirigez-vous dans votre dossier de téléchargement, et double-cliquez sur le fichier d'installation pour démarrer l'installation du logiciel sur votre ordinateur ?

Do

E FileZilla\_3.52.0.5\_win64\_sponsored-setup.exe

Please select the file appropriate

Download FileZilla Client

This installer may include bu

The 64bit versions of Windo

More download options Other platforms:  $A > \Delta$ Not what you are looking for? 🍽 Show additional download options

🔗 Windows (64bit) 🖧

Community

Forum Project page Wiki

elopment

General

Suivez la procédure de d'installation du client filezilla. Et une fois le logiciel installé démarrez-le.

Google Drive Google Cloud Storage

Microsoft Azure Blob and File Storage WebDAV

OpenStack Swift

Box

Site Manager synchronization

| E FileZilla               |                                                      |   |                |                                                                                                    | -             | ø × |
|---------------------------|------------------------------------------------------|---|----------------|----------------------------------------------------------------------------------------------------|---------------|-----|
| Fichier Édition Affic     | chage Transfert Serveur Favoris ?                    |   |                |                                                                                                    |               |     |
| 111 - R                   | 🗮 😋 🏗 😋 🏷 王 🔍 🔿 🚸                                    |   |                |                                                                                                    |               |     |
| Hôte :                    | Identifiant : Mot de passe : Port : Connexion rapide |   |                |                                                                                                    |               |     |
|                           |                                                      |   |                |                                                                                                    |               |     |
|                           |                                                      |   |                |                                                                                                    |               |     |
|                           |                                                      |   |                |                                                                                                    |               |     |
|                           |                                                      |   |                |                                                                                                    |               |     |
|                           |                                                      |   |                |                                                                                                    |               |     |
|                           |                                                      |   |                |                                                                                                    |               |     |
|                           |                                                      |   |                |                                                                                                    |               |     |
|                           |                                                      |   |                |                                                                                                    |               |     |
|                           |                                                      |   |                |                                                                                                    |               |     |
|                           |                                                      |   |                |                                                                                                    |               |     |
|                           |                                                      |   |                |                                                                                                    |               |     |
| Site local : C:\Users\s   | poudenx\                                             | ~ | Site distant : |                                                                                                    |               |     |
| 🖃 🔜 Bureau                |                                                      | ^ |                |                                                                                                    |               |     |
| -B Documents              |                                                      |   |                |                                                                                                    |               |     |
| 🖻 . 🤜 Ce PC               |                                                      | ~ |                |                                                                                                    |               |     |
| Nom de fichier            | Taille de Type de fichier Dernière modi              | ^ | Nom de fichier | Taille d., Type de ,, Dernière m., Droits d',, Propriéta.,                                                                                                    |               |     |
|                           |                                                      |   |                | and the second second sec |               |     |
| 3D Objects                | Dossier de fich 1/4/2021 8:03:                       |   |                | Above de secondo à concerna                                                                                                    |               |     |
| AppData                   | Dossier de fich 12/9/2020 9:50                       |   |                | Absence de connexion à un serveur                                                                                                    |               |     |
| Application Data          | Dossier de fich 1/13/2021 2:33                       |   |                |                                                                                                    |               |     |
| Contacts                  | Dossier de fich 1/4/2021 8:03                        |   |                |                                                                                                    |               |     |
| Cookies                   | Dossier de fich 12/9/2020 1:37                       |   |                |                                                                                                    |               |     |
| Desktop                   | Dossier de fich 1/14/2021 12:0                       |   |                |                                                                                                    |               |     |
| Documents                 | Dossier de fich 1/4/2021 8:03                        |   |                |                                                                                                    |               |     |
| Downloads                 | Dossier de fich 1/15/2021 8:27                       |   |                |                                                                                                    |               |     |
| Ravorites                 | Dossier de fich 1/4/2021 8:03                        |   |                |                                                                                                    |               |     |
| IntelGraphicsProfile      | es Dossier de fich 1/15/2021 8:02                    |   |                |                                                                                                    |               |     |
| Links                     | Dossier de fich 1/4/2021 8:03:                       |   |                |                                                                                                    |               |     |
| Local Settings            | Dossier de fich 1/14/2021 8:09                       |   |                |                                                                                                    |               |     |
| MicrosoftEdgeBack         | k Dossier de fich 12/10/2020 8:1                     |   |                |                                                                                                    |               |     |
| Music                     | Dossier de fich 1/4/2021 8:03                        |   |                |                                                                                                    |               |     |
| Mv Documents              | Dossier de fich 1/4/2021 8:03:                       | ~ |                |                                                                                                    |               |     |
| 8 fichiers et 27 dossiers | s. Taille totale : 9,683,266 octets                  |   | Déconnecté.    |                                                                                                    |               |     |
| Serveur / Fichier local   | Direc Fichier distant Taille Priorité Statut         |   |                |                                                                                                    |               |     |
|                           |                                                      |   |                |                                                                                                    |               |     |
|                           |                                                      |   |                |                                                                                                    |               |     |
|                           |                                                      |   |                |                                                                                                    |               |     |
|                           |                                                      |   |                |                                                                                                    |               |     |
|                           |                                                      |   |                |                                                                                                    |               |     |
|                           |                                                      |   |                |                                                                                                    |               |     |
|                           |                                                      |   |                |                                                                                                    |               |     |
|                           |                                                      |   |                |                                                                                                    |               |     |
|                           |                                                      |   |                |                                                                                                    |               |     |
|                           |                                                      |   |                |                                                                                                    |               |     |
|                           |                                                      |   |                |                                                                                                    |               |     |
| Fichiers en file d'atte   | ente Transferts échoués Transferts réussis           |   |                |                                                                                                    |               |     |
|                           |                                                      |   |                | O Ella d'                                                                                                    | attente uride |     |
| 1                         |                                                      |   |                | 13 Hie da                                                                                                    | mente : vide  |     |

#### **IDENTIFIANTS DE CONNEXION / CONNECTION LOGIN** 3

Vos identifiants vous ont été fournis par Lafon, ils sont au format :

société\_InitialeDuPrénomMinusculeNomMinucule

|                 | Rev. : 01         | NOTE TECHNIQUE                                 |       |
|-----------------|-------------------|------------------------------------------------|-------|
| 2021_007        | DATE : 15/01/2021 | Procédure de connexion au SETP Lafon / Lafon's | LAFON |
| Ancienne Réf. : | Page : 4/6        | SFTP connection process                        |       |

Exemple -> Jean Dupont société Lafon : lafon\_jdupont

Et votre mot de passe est un mot de passe généré par Lafon à 9 caractères contenant :

Minuscules, Majuscule, Chiffres et Caractères spéciaux : Exemple -> Sx4J6n@?8

#### La fenêtre de dialogue vous validera avec un message de bienvenue que vous êtes bien connecté au serveur.

| 🔀 SFTP Madic - ftps://lafon%5Cspoudenx@ftps-groupe.madic.com - FileZilla                                                                                                    | - 0 × 1                                                          |
|----------------------------------------------------------------------------------------------------|------------------------------------------------------------------|
| Fichier Édition Affichage Transfert Serveur Favoris ?                                                                                                    |                                                                  |
|                                                                                                    |                                                                  |
| Hôte : Identifiant : Mot de passe : Port : Connexion rapide V                                                                                                    |                                                                  |
| tabut - Contanu du dorriar "(biousau dorriar" affichă sue nurzh                                                                                                    |                                                                  |
| aut. Contene of desser / Houreau desser annue arec socces                                                                                                    |                                                                  |
|                                                                                                    |                                                                  |
|                                                                                                    |                                                                  |
|                                                                                                    |                                                                  |
|                                                                                                    |                                                                  |
|                                                                                                    |                                                                  |
|                                                                                                    |                                                                  |
| Site local : C\Users\spoudenx\                                                                                                    | ✓ Site distant: //Cients/Eib ✓                                   |
| E Bureau                                                                                                    |                                                                  |
| -B Documents                                                                                                    |                                                                  |
| in Second                                                                                                    |                                                                  |
| □ 10 C(OS)                                                                                                    |                                                                  |
| Nom de fichier Taille de Type de fichier Demière modi                                                                                                    |                                                                  |
|                                                                                                    | Nouveau dossier                                                  |
| 3D Objects Dossier de fich 1/4/2021 8:03:                                                                                                    |                                                                  |
| AppData Dossier de fich 12/9/2020 9:50                                                                                                    |                                                                  |
| Application Data Dossier de fich 1/13/2021 2:33                                                                                                    |                                                                  |
| Contacts Dossier de fich 1/4/2021 8:03                                                                                                    |                                                                  |
| Cookies Dossier de fich 12/9/2020 1:37                                                                                                    |                                                                  |
| Dossier de fich 1/18/2021 8:47                                                                                                    | Nom de fichier * Taille d' Type de Demière m Droits d' Propriéta |
| Documents Dossier de fich 1/4/2021 803                                                                                                    | norma e nemer an righe de la dennere ma drona da righerena       |
| Downloads Dossier de lich //15/2021.3946  Evening Design de lich //15/2021.909                                                                                                    | MASTER INST E8000 ELYS 266,GHO 18,994.4 Fichier G., 1/14/2021    |
| Interference Desser of Film. 1/#/2021 0.03  Interference Desser of Film. 1/#/2021 0.03  Interference Desser of Film. 1/#/2021 0.03                                                                                                    |                                                                  |
| intercomptinus Dossier de finities (1/10/2011/0004)                                                                                                    |                                                                  |
| Lord Catinger Decide the http://public.com/ Lord Catinger Decide the http://public.com/ Lord Catinger Decide the http://public.com/ Lord Catinger Decide the http://public.com/ Lord Catinger Decide the http:// Lord Catinger Decide the http:// | *                                                                |
| 8 fichiers et 27 dossiers. Taille totale : 8,983,874 octets                                                                                                    | 1 fichier, Taille totale : 18,994,418,189 octets                 |
| Serveur / Fichier local Direc., Fichier distant Taille Priorité Statut                                                                                                    |                                                                  |
|                                                                                                    |                                                                  |
|                                                                                                    |                                                                  |
|                                                                                                    |                                                                  |
|                                                                                                    |                                                                  |
|                                                                                                    |                                                                  |
|                                                                                                    |                                                                  |
|                                                                                                    |                                                                  |
|                                                                                                    |                                                                  |
|                                                                                                    |                                                                  |
|                                                                                                    |                                                                  |
|                                                                                                    |                                                                  |
|                                                                                                    |                                                                  |
|                                                                                                    |                                                                  |
|                                                                                                    |                                                                  |
| l                                                                                                    |                                                                  |
| Fichiers en file d'attente Transferts échoués Transferts réussis                                                                                                    |                                                                  |
|                                                                                                    | 🔒 🕸 🕐 File d'attente : vide 🛛 🗣                                  |

# 4 CONFIGURATION DU SITE / SITE CONFIGURATION

Pour configurer votre site SFTP, allez dans le menu **Fichier** puis **Gestionnaire de site**.

| chier Edition Affichage Transfert Serveur Favoris     | ſ      |         |
|-------------------------------------------------------|--------|---------|
| Gestionnaire de Sites                                 | Ctrl+S |         |
| Ajouter la connexion actuelle dans le Gestionnaire de | Sites  | Dente   |
| Nouvel onglet                                         | Ctrl+T | Port: [ |
| Fermer l'onglet                                       | Ctri+W |         |
| Exporter les paramètres                               |        |         |
| Importer les paramètres                               |        |         |
| Afficher les fichiers en cours d'édition              | Ctri+E |         |
| Ouitter                                               | Ctrl+O |         |

|                 | Rev. : 01         | NOTE TECHNIQUE                                 |       |
|-----------------|-------------------|------------------------------------------------|-------|
| 2021_007        | DATE : 15/01/2021 | Procédure de connexion au SETP Lafon / Lafon's | LAFON |
| Ancienne Réf. : | Page : 5/6        | SFTP connection process                        |       |

#### Voici le menu de gestion de site.

| Gestionnaire de Sites        |                         |                                          | × |
|------------------------------|-------------------------|------------------------------------------|---|
| Selectionnez une entrée :    | Général Avancé Param    | nètres de transfert Jeu de caractères    |   |
|                              | Protocole :             | FTP - Protocole de Transfert de Fichiers | ~ |
|                              | Hôte :                  | ftps.madic.com Port :                    |   |
|                              | Chiffrement :           | Connexion FTP implicite sur TLS          | ~ |
|                              | Type d'authentification | Demander le mot de passe                 | 5 |
|                              | Identifiant :           | Chedeville                               |   |
|                              | Mot de passe :          |                                          |   |
|                              |                         |                                          |   |
|                              | Couleur de fond : Aucu  | une 🗸                                    |   |
|                              | Commentaires :          |                                          |   |
| Nouveau site Nouveau dossier |                         |                                          | ^ |
| Nouveau Favori Renommer      |                         |                                          |   |
| Supprimer Dupliquer          |                         |                                          | ~ |
|                              |                         | Connexion OK Annule                      | r |

#### 1 - Saisissez le nom du serveur Lafon.

### 2 - Définissez le type de connexion,

Protocole : FTP – Protocole de transfert de fichiers Hôte : ftps-groupe.madic.com. Port : Laisser vide Chiffrement : Connexion FTP implicite sur TLS

#### 3 – Authentification,

Type : Normale Identifiant : *votre identifiant envoyé par Lafon* Mot de passe : *votre mot de passe envoyé par Lafon* 

Ensuite dirigez-vous dans l'onglet « Paramètre de transfert ».

|                 | Sites                          |                             |                                                                                                    | > |
|-----------------|--------------------------------|-----------------------------|----------------------------------------------------------------------------------------------------|---|
| Selectionnez un | e entrée :<br>es<br>P Madic    |                             | Général Avancé Paramètres de transfert Jeu de caractères     Mode de transfert :     Par défaut   Actif      Passif     Limiter le nombre de connexions simultanées     Nombre maximum de connexions :   1 | 4 |
|                 |                                |                             |                                                                                                    |   |
|                 | Nouveau site                   | Nouveau dossier             |                                                                                                    |   |
|                 | Nouveau site<br>Nouveau Favori | Nouveau dossier<br>Renommer |                                                                                                    |   |

| 2021_007        | Rev. : 01         | NOTE TECHNIQUE                                                            | LAFON |
|-----------------|-------------------|---------------------------------------------------------------------------|-------|
|                 | DATE : 15/01/2021 | Procédure de connexion au SFTP Lafon / Lafon's<br>SFTP connection process |       |
| Ancienne Réf. : | Page : 6/6        |                                                                           |       |

## **5** FONCTIONNEMENT DU SYSTEME DE FICHIERS / FILE SYSTEM OPERATION

La zone <u>verte</u> est votre machine locale, le système de fichier de votre ordinateur.

La zone orange est le système de fichier du SFTP.

La zone du dessus est l'arborescence du système de fichier et la en dessous le contenu du dossier dans lequel vous vous trouvez.

# 6 TRANSFERTS / TRANSFERS

Pour effectuer un transfert prenez le <u>document</u> que vous souhaitez récupérer et glissez le dans le <u>dossier</u> où vous souhaitez l'enregistrer.

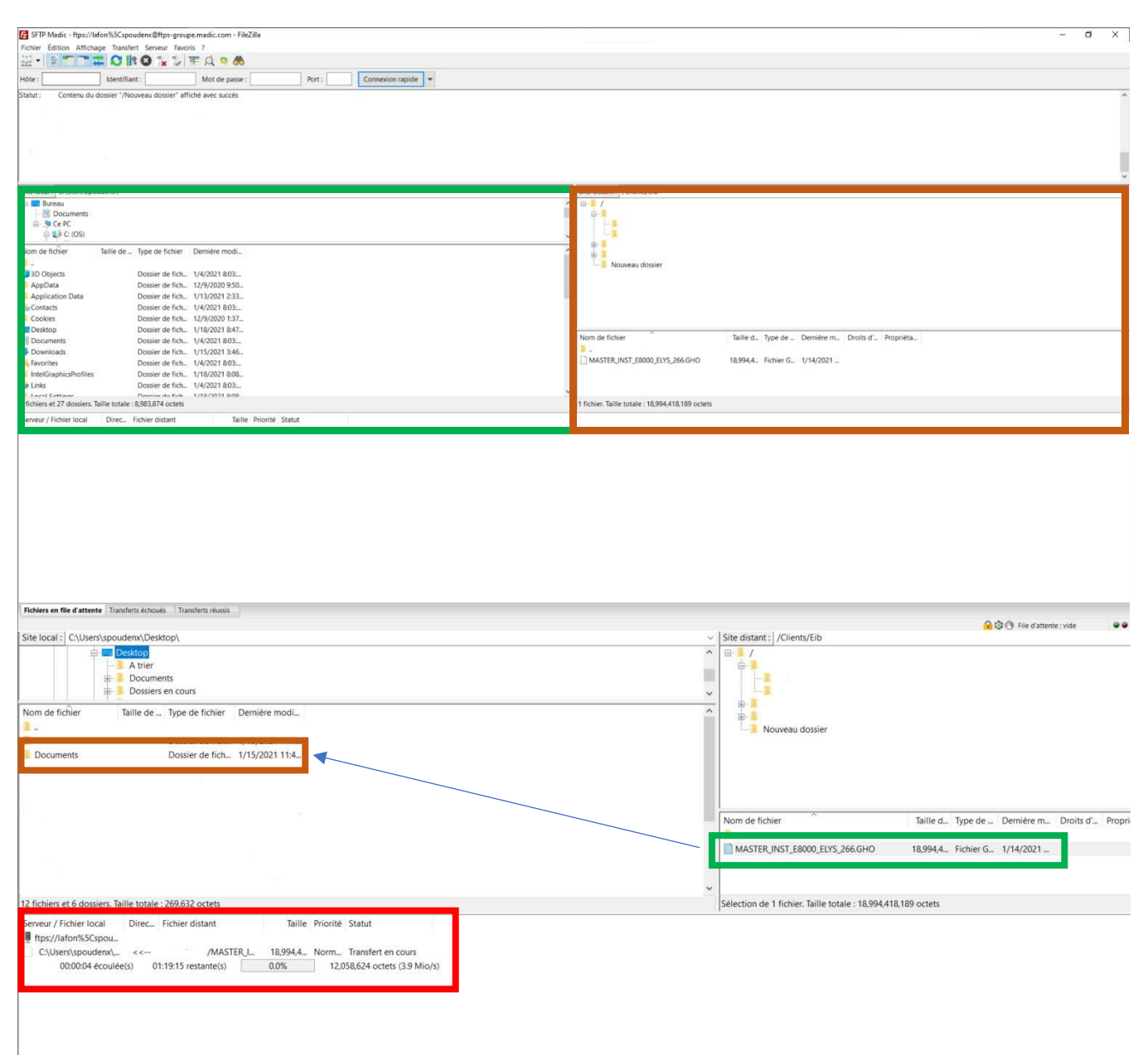

vous retrouverez le transfert de votre document dans le cadre <u>rouge.</u>